Aus einer E-Mail von Markus Zentner an das Kollegium am 01.03.2018:

Hallo zusammen,

da ich erfahren habe, dass offensichtlich etliche von Ihnen / von Euch den Bedarf haben, das E-Mail-Adressbuch der GWS auch bei der Nutzung von MS Outlook zu verwenden und dabei bis jetzt kein Erfolg damit hatten, hier eine kurze Anleitung, wie das eingerichtet wird:

- 1. Start von MS Outlook
- 2. Menüpunkt Datei auswählen
- 3. Auf "Kontoeinstellungen" klicken
- 4. Im sich öffnenden Fenster auf den Reiter "Adressbücher" klicken
- 5. Klick auf "Neu" (folgendes Fenster erscheint)

| Konto hinzufügen                                                                                                    | > |
|----------------------------------------------------------------------------------------------------|---|
| Verzeichnis- oder Adressbuchtyp<br>Sie können wählen, welchen Verzeichnis- oder Adressbuchtyp Sie hinzufügen möchten.    | × |
| Internetverzeichnisdienst (LDAP)                                                                                         |   |
| Verbindung zu einem LDAP-Server herstellen, um E-Mail-Adressen und<br>weitere Informationen zu suchen und zu überprüfen. |   |
| Zusätzliche Adressbücher                                                                                                 |   |
| Verbindung zu einem Adressbuch herstellen, um E-Mail-Adressen und weitere<br>Informationen zu suchen und zu überprüfen.  |   |
|                                                                                                    |   |
|                                                                                                    |   |
|                                                                                                    |   |
|                                                                                                    |   |
|                                                                                                    |   |
|                                                                                                    |   |
|                                                                                                    |   |
|                                                                                                    |   |
|                                                                                                    |   |
|                                                                                                    |   |
|                                                                                                    |   |

Auswahl wie oben gezeigt einstellen. Klick auf "Weiter".

6. Im folgenden Fenster folgende Einstellungen vornehmen:

| Serverinformationer<br>Geben Sie den Name | n des Verzeichnisservers ein, den Sie von Ihrem |  |
|-------------------------------------------|-------------------------------------------------|--|
| Internetdienstanbieter                    | r oder Systemadministrator erhalten haben.      |  |
| Server <u>n</u> ame:                      | mbox1.belwue.de                                 |  |
| Anmeldeinformation                        | nen                                             |  |
| Server erfordert A                        | nmeldung                                        |  |
| Benutzername:                             | m.zentner%gws-loerrach.de                       |  |
| Kennwort:                                 | *******                                         |  |
|                                           |                                                 |  |
| Gesicherte Ker                            | nwortauthentifizierung (SPA) erforderlich       |  |
|                                           | Weitere Einstellungen                           |  |
|                                           |                                                 |  |
|                                           |                                                 |  |
|                                           |                                                 |  |
|                                           |                                                 |  |

Wichtig ist hier bei dem Feld "Benutzername", dass bei der E-Mail-Adresse (natürlich Ihre eigene verwenden) anstatt des @-Zeichens das %-Zeichen verwendet wird! Beim Feld "Kennwort" tragen Sie Ihr E-Mail-Passwort ein. Klick auf "Weitere Einstellungen…".

7. Beim Fenster "Microsoft LDAP-Verzeichnis" unter dem Reiter "Verbindung" folgende Einstellung vornehmen:

| Microsoft LDAP-Verzeichn                 | nis        |               | ×          |
|------------------------------------------|------------|---------------|------------|
| Verbindung Suche                         |            |               |            |
| Anzeigename                              |            |               |            |
| Anzeigename, wie er i                    | m Adressbu | ch erscheint. |            |
| mbox1.belwue.de                          |            |               |            |
| Verbindungsdetails<br><u>A</u> nschluss: | 636        |               |            |
| Secure Sockets<br>Layer verwenden        |            |               |            |
|                                          |            |               |            |
| Г                                        | ОК         | Abbrechen     | Übernehmer |

8. Im gleichen Fenster beim Reiter "Suche" folgende Einstellung vornemen:

| Verbindung Suche                                                   |                                                                                                    |     |  |  |
|--------------------------------------------------------------------|----------------------------------------------------------------------------------------------------|-----|--|--|
| Servereinstellungen                                                |                                                                                                    |     |  |  |
| Timeout der Suche in S                                             | 60                                                                                                    |     |  |  |
| Geben Sie die maxima<br>die bei einer erfolgreie<br>werden sollen: | le Anzahl der Einträge an,<br>chen Suche angezeigt                                                              | 100 |  |  |
| Suchbasis                                                          | 2n                                                                                                    |     |  |  |
| Benutzerdefiniert:                                                 | Benutzerdefiniert: cn=gws-loerrach.de                                                                           |     |  |  |
| Suche                                                              | an an an the set of the set of the set of the set of the set of the set of the set of the set of the set of the | ы   |  |  |

Mit Klick auf "OK" die Eingaben bestätigen.

9. Fenster "Konto hinzufügen" mit Klick auf "Weiter" fertigstellen.

10. Abschließendes Fenster der Kontoeinrichtung mit Klick auf "Fertig stellen" beenden.

| Konto ändern                                                                          | ×     |
|---------------------------------------------------------------------------------------|-------|
| Alle Einstellungen sind abgeschlossen.                                                |       |
| Es sind alle Informationen vorhanden, die zum Einrichten Ihres Kontos notwendig sind. |       |
|                                                                                       |       |
|                                                                                       |       |
|                                                                                       |       |
|                                                                                       |       |
|                                                                                       |       |
|                                                                                       |       |
|                                                                                       |       |
| < Zurück Fertig stellen                                                               | Hilfe |

11. Im Fenster "Kontoeinstellungen" auf "Schließen" klicken.

| fail   | Datendateien | RSS-Feeds  | SharePoint-Listen | Internetkalender | Veröffentlichte Kalender | Adressbücher |
|--------|--------------|------------|-------------------|------------------|--------------------------|--------------|
| l Neu. | 🚰 Ändern     | . × Entfer | nen               |                  |                          |              |
| ame    |              |            |                   | Тур              |                          |              |
| utlool | c-Adressbuch |            |                   | MAPI             |                          |              |
| box1.  | belwue.de    |            |                   | LDAP             |                          |              |
|        |              |            |                   |                  |                          |              |
|        |              |            |                   |                  |                          |              |
|        |              |            |                   |                  |                          |              |
|        |              |            |                   |                  |                          |              |
|        |              |            |                   |                  |                          |              |
|        |              |            |                   |                  |                          |              |
|        |              |            |                   |                  |                          |              |
|        |              |            |                   |                  |                          |              |
|        |              |            |                   |                  |                          |              |
|        |              |            |                   |                  |                          |              |
|        |              |            |                   |                  |                          |              |
|        |              |            |                   |                  |                          |              |
|        |              |            |                   |                  |                          |              |
|        |              |            |                   |                  |                          |              |

Damit ist die Einstellung abgeschlossen und beim Erstellen von E-Mails mit Outlook kann dann auf das Adressbuch unserer Schule zurückgegriffen werden.

Hinweis: Beim Verwenden von Outlook von zu Hause kann es mitunter etwas dauern (einige Sekunden), bis sich beim Verwenden des LDAP-Adressbuches eine Reaktion des Servers einstellt.